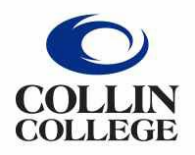

Administrative Services

## **COMPLETING PER DIEM**

**Student Field Trips/Athletics** 

- 1. Open the Per Diem form.
  - The Per Diem form for Student Field Trips/Athletics can be found on the Accounts Payable page in CougarWeb -- <u>https://inside.collin.edu/businessoffice/accountspayable.html</u>
  - Scroll down to the Student Field Trip section.
  - > The form is titled Per Deim Student Field Trip Form.

## Student Field Trips

Expense Reports Instructions Per Diem Cash Advance Form Per Diem Particpant Signature Form Per Diem Rates Outside of Tense Per Diem Student Field Trip Form

- > Complete the following:
  - Cost Center/Grant
  - Name of Event
  - City and State Traveling
  - Date (this is the date the form is completed)
- 2. Determine appropriate GSA rate.
  - Per Diem is based off five base GSA rates. These five rates are listed on the Per Diem form and colored in blue.
  - ➢ Go to the government website -- <u>https://www.gsa.gov/travel/plan-book/per-diem-rates</u>.
    - Verify correct year is selected.
    - Enter State.
    - Enter City.
    - Click on Find Rates.

| Search by city, state, or ZIP code                |                |
|---------------------------------------------------|----------------|
| Required fields are marked with an asterisk ( * ) | ).             |
| For Fiscal Year: *                                |                |
| 2024 (Current Fiscal Year)                        | <b>•••••</b>   |
|                                                   |                |
| State                                             | City           |
| Indiana                                           | C Indianapolis |
|                                                   | OR             |
| ZIP                                               |                |
| ZIP                                               |                |
|                                                   |                |
| F                                                 | ind Rates      |

Scroll down to the Meals & Incidentals (M&IE) rates and breakdown section.

• Find the base rate under M&IE Total.

| Primary<br>Destination 🕄 Cr |                                                   | M&IE Total | Continental<br>Brownast/Breakfast | Lunch | Dinner | Incidental<br>Expenses | First & Last<br>Day of Travel |
|-----------------------------|---------------------------------------------------|------------|-----------------------------------|-------|--------|------------------------|-------------------------------|
| Indianapolis / Carmel       | Marion / Hamilton                                 | \$69       | \$16                              | \$17  | \$31   | \$5                    | \$51.75                       |
| Standard Rate               | Applies for all locations without specified rates | \$59       | \$13                              | \$15  | \$26   | \$5                    | \$44.25                       |

3. Add Base Rate to Per Diem form.

| ٤. |                       |    |                                                                    |
|----|-----------------------|----|--------------------------------------------------------------------|
| 3  | Dollar amount to use: | 69 | Add proper per diem rate in here for the city you are traveling to |
|    |                       |    |                                                                    |

4. Per Diem rates for First and Last day will auto-populate.

| 2 | PER DIEM RATES - FIRST AND LAST DAY: | \$<br>52 |
|---|--------------------------------------|----------|
| 3 |                                      |          |

- 5. Finish completing the Per Diem form.
  - Enter -- dates of trip.

| DATE(S) OF TRIP: | 11/5 | 11/6 | 11/7 | 11/8 |  | TOTALS: |
|------------------|------|------|------|------|--|---------|
|                  |      |      |      |      |  |         |

> Enter -- Total Number of Students and Faculty for each day.

| DATE(S) OF TRIP:                     | 11/5   | 11/6   | 11/7   | 11/8   |        |        |        | TOTALS: |
|--------------------------------------|--------|--------|--------|--------|--------|--------|--------|---------|
| BREAKFAST                            |        |        |        |        |        |        |        | \$0.00  |
| LUNCH                                |        |        |        |        |        |        |        | \$0.00  |
| DINNER                               |        |        |        |        |        |        |        | \$0.00  |
| TOTAL NUMBER OF STUDENTS AND FACULTY | 8      | 8      | 8      | 8      |        |        |        | 8       |
| Total Daily Per Diem:                | \$0.00 | \$0.00 | \$0.00 | \$0.00 | \$0.00 | \$0.00 | \$0.00 | \$0.00  |

- > Complete the meals portion of chart:
  - First and Last day will use the calculation chart with the blue header.

| M&IE Total |           |       |        | First/Last Day |
|------------|-----------|-------|--------|----------------|
| Base Rates | Breakfast | Lunch | Dinner | Rate Only      |
| 50         | 44        | 42    | 24     | 45             |
| 29         | 11        | 13    | 21     | 43             |
| 64         | 11        | 13    | 24     | 48             |
| 69         | 13        | 14    | 25     | 52             |
| 74         | 14        | 15    | 27     | 56             |
| 79         | 14        | 17    | 29     | 60             |

• Other days will use calculation chart for all days but First/Last.

| PER DIEM RATES for all dates but FIRST/LAST |                  |         |  |  |  |  |  |  |
|---------------------------------------------|------------------|---------|--|--|--|--|--|--|
| BREAK                                       | BREAKFAST \$17.0 |         |  |  |  |  |  |  |
| L                                           | JNCH             | \$19.00 |  |  |  |  |  |  |
| DI                                          | NNER             | \$33.00 |  |  |  |  |  |  |
| TOTAL DAILY PER DIEM:                       |                  | \$69.00 |  |  |  |  |  |  |
|                                             |                  |         |  |  |  |  |  |  |

• Completed example:

| DATE(S) OF TRIP:                     | 11/5     | 11/6     | 11/7     | 11/8     |        |        |        | TOTALS:    |
|--------------------------------------|----------|----------|----------|----------|--------|--------|--------|------------|
| BREAKFAST                            | \$13.00  | \$17.00  | \$17.00  | \$13.00  |        |        |        | \$60.00    |
| LUNCH                                | \$14.00  | \$19.00  | \$19.00  | \$14.00  |        |        |        | \$66.00    |
| DINNER                               | \$25.00  | \$33.00  | \$33.00  | \$25.00  |        |        |        | \$116.00   |
| TOTAL NUMBER OF STUDENTS AND FACULTY | 8        | 8        | 8        | 8        |        |        |        | 8          |
| Total Daily Per Diem:                | \$416.00 | \$552.00 | \$552.00 | \$416.00 | \$0.00 | \$0.00 | \$0.00 | \$1,936.00 |
|                                      |          |          |          | 1        | 1      | 1      |        |            |